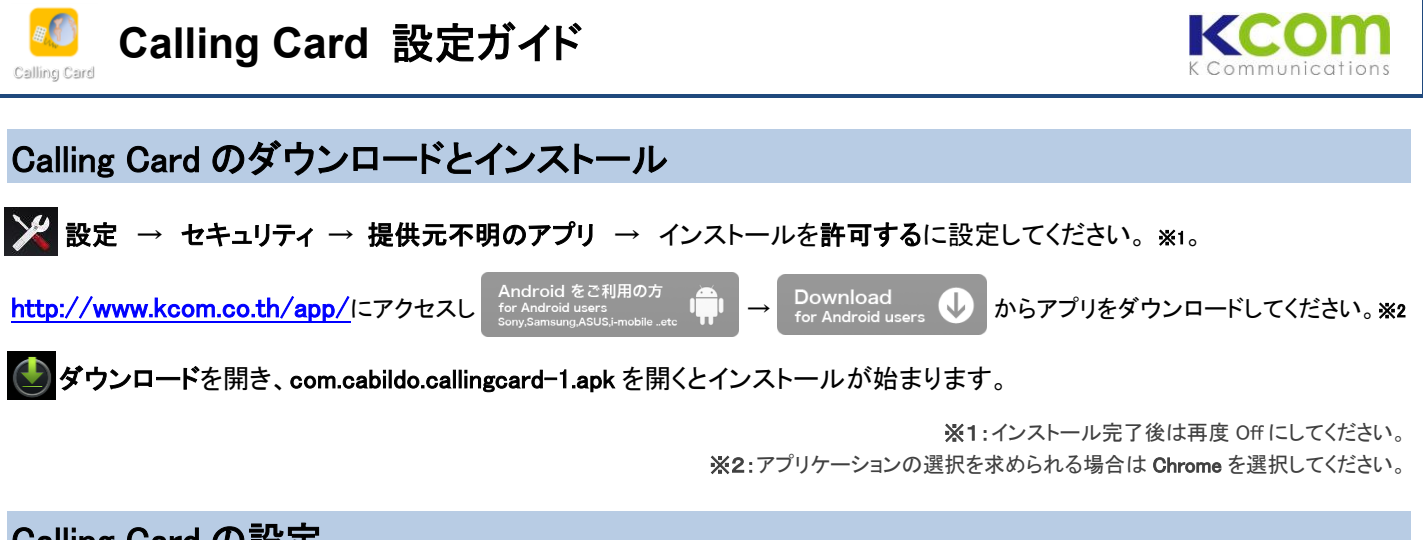

## Calling Card の設定

📶 アプリを起動し、下記のとおり設定を行ってください。 ご渡航・滞在先1か国につき1つの Card を作成します(タイではタイの Card、日本では日本の Card を使用します)。渡航予定のない国の Card を作成する必要はありません。

サービス対応国 タイ・日本・シンガポール・マレーシア・米国・ベトナム インドネシア・中国・インド・英・仏・独

#### Card の作成

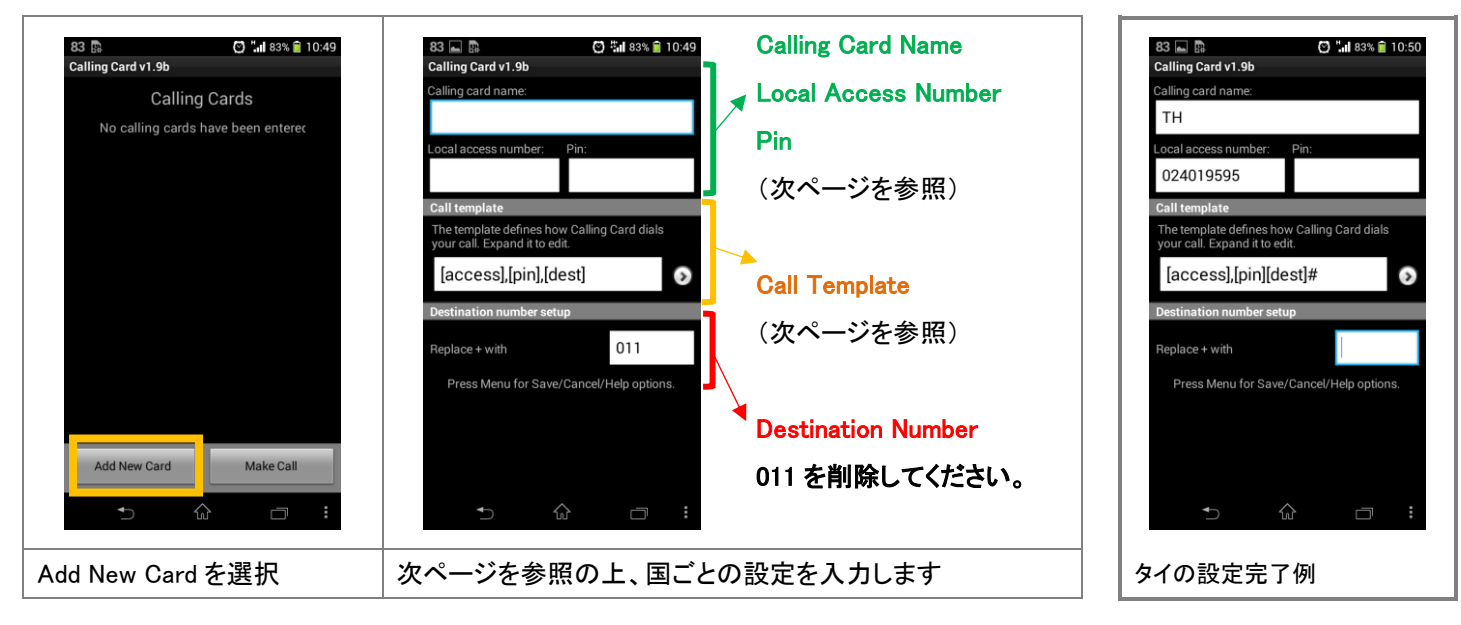

#### Card の保存

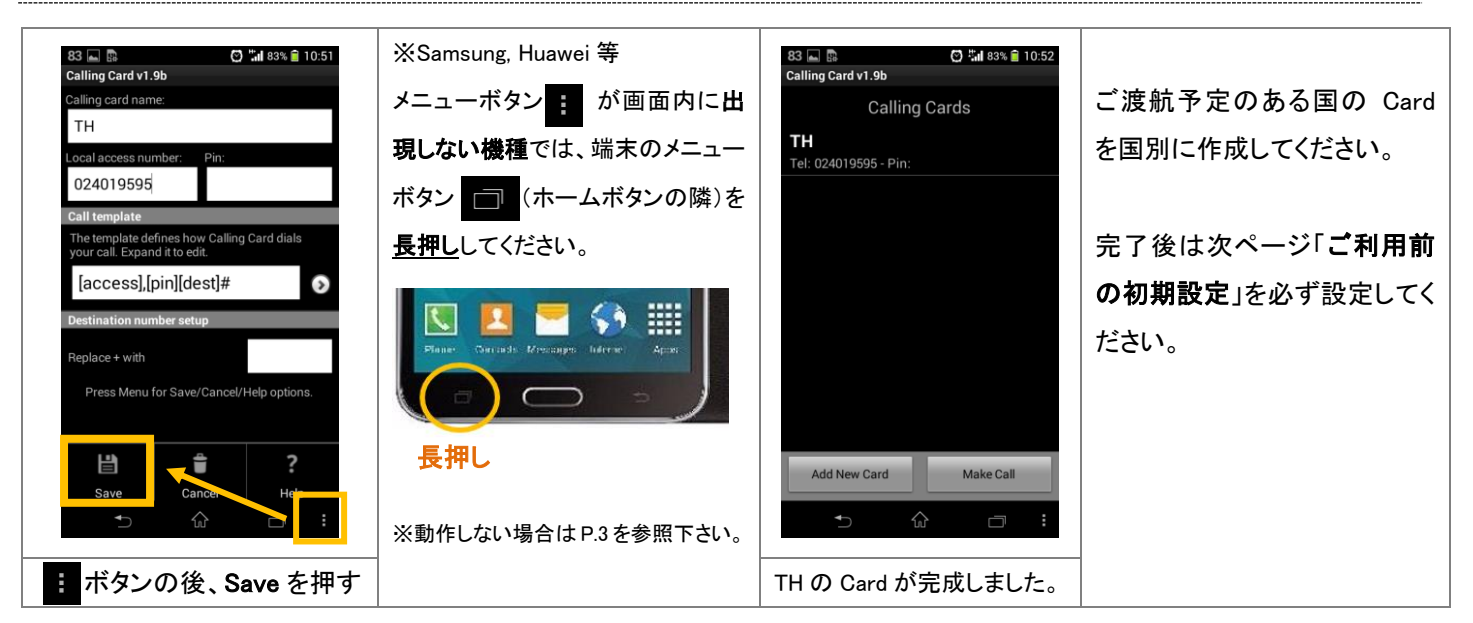

#### Calling Card name Local Access Number Pin の設定

|   | Calling Card name       | Local Access | Pin  |   | Calling Card name | Local Access   | Pin |
|---|-------------------------|--------------|------|---|-------------------|----------------|-----|
|   | тн                      | 024019595    | None |   | <b>ID</b> indosat | 00180388611021 | 05  |
| ٠ | JP                      | 0345800823   | None | * | CN                | 4001201594     | 03  |
| ¢ | SG                      | 65216370     | None |   | IN AirtAirclVoda  | 0008008860004  | 06  |
| 3 | <b>MY</b> except DiGi   | 0327275500   | None |   | GB                | 8082340415     | 44  |
|   | US                      | 3106233198   | None |   | DE                | 08001820250    | 49  |
| * | <b>VN</b> Vinaph,mobifo | 120886003    | 04   |   | FR                | 0800915829     | 33  |

※Calling Card name は任意です。弊社指定のモバイルキャリアがある場合は併記しています。

## Call Template の設定 (全ての国の Card で同じ設定)

| 83  B Calling Card v1.9b Calling card v1.9b Calling card v1.9b Calling card name: Local access number: Pin: Local access number: Pin: Local template The template defines how Calling Card dials your call. Expand it to edit. [access].[pin].[dest] Destination number setup Replace + with Press Menu for Save/Cancel/Help options. | 83  B Calling Card v1.9b Call template The template defines how Calling Card dials your call. Expand it to edit. [access],[pin],[dest] C Call template defines how Calling Card dials C Call template defines how Calling Card dials C Call template C Call template The template defines how Calling Card dials C Call template C Call template C Call templa | 83  Callina Card v1 9b.  After Dial destination  Dial 2 sec pause  Dial #  Dial *  Dial 1  Dial 2  Cancel  Cancel Cancel  Cancel  Canc | 83 Im R    Image: State State St |
|----------------------------------------------------------------------------------------------------|----------------------------------------------------------------------------------------------------|----------------------------------------------------------------------------------------------------|----------------------------------------------------------------------------------------------------|
| ★ ☆ □ :                                                                                                    | ★                                                                                                    |                                                                                                    | ★ ☆ □ :                                                                                                    |
|                                                                                                    | <u>4. Dial 2 sec pause</u> を削除 <mark>×</mark>                                                                                                    | <u>5. Dial destination</u> の <sup>■</sup> を押                                                                                                    | 上記の状態で完了。                                                                                                    |
| Template を展開                                                                                                    |                                                                                                    | し、 <u>Dial #</u> を選択                                                                                                    | <mark>[access],[pin][dest]#</mark>                                                                                                    |

ご渡航予定のある国の Card を国別に作成してください。すべて作成完了後、次項ご利用前の初期設定に進んでください。

# ご利用前の初期設定

| 82 ■ ● ● **# 82% ● 10:56<br>Calling Card v1.9b<br>Calling Cards<br>TH<br>TH<br>Edit<br>Delete<br>Duplicate<br>Set as default<br>ID indosat<br>Add New Card Make Call | 82       □       ① "ult 82% □ 10:57         Calling Cards       Calling Cards         TH       ●         Tet: 024019595 - Pin:       ●         JP       •         Tet: 0345800823 - Pin:       ●         SG       •         Tet: 65216370 - Pin:       ●         MY except DiGi       •         Tet: 305233198 - Pin:       ●         VN Vinaph,mobifo       •         Tet: 120886003 - Pin: 04       ●         ID indocat       ●         Settings       ●         Settings       ●         Toroubleshoot       ●         You Digit Cards       ● | 87 Image: 10.29         Calling Card         Calling Card         Calling Card         Enabled:         Inabled: international calls will be<br>diverted by Calling Card will be<br>diverted by Calling Card lands         Doe Touch Dial<br>default calling card without prompting.         Dubbed: calls will be dialed with your<br>default calling card without prompting.         Dubbed: Call log will be dialed with out<br>default calling card uses your country cade<br>to distinguish local from international<br>calls         In-call screen timeout         Doserride automatical<br>calls         Disabled: cap automatically computes<br>in-call timeout under duration.         In-call screen timeout         Disabled: cap automatically computes<br>threat timeout under duration. | 82<br>Cating Card<br>Cating Card<br>Cating Card<br>Cating Card<br>Enabled<br>Enabled: international calls will be<br>Country code<br>For North America, enter 1 followed by your<br>area code (e.g. 1408). For other countries,<br>enter your country code.<br>For North America, enter 1 followed by your<br>area code (e.g. 1408). For other countries,<br>enter your country code.<br>Country code |
|----------------------------------------------------------------------------------------------------|----------------------------------------------------------------------------------------------------|----------------------------------------------------------------------------------------------------|----------------------------------------------------------------------------------------------------|
| いま滞在中の国の Cardを <b>長押</b><br>しし、Set as default を選択しま<br>す。Card 名に★ <b>印</b> が付きます。                                                                                    | ボタンの後、Settingを押す<br>(ボタンが画面内に出現しない機種で<br>は、ホームボタンの隣のメニューボタン<br>を長押し、または P.3 を参照下さい。)                                                                                                    | One Touch Dial にチェックをつ<br>ける。Set country code を選択                                                                                                    | 滞在中の国番号を入力します。<br>(タイでは <b>66</b> ) 以上です。                                                                                                    |

# Menu ボタンの使えない端末について(Samsung Galaxy の一部機種等)

メニューボタン 
が画面内に出現せず、端末のメニューボタン
の
(ホームボタンの隣)の長押しも効かない機種の場合は
Assistant Menu 機能からメニューの呼び出しが可能です。

### Assistant Menu の表示

Settings > Accessibility > Dexterity and Interaction > Assistant menu &ONIC

このような Assistant Menu ボタンが画面内に表示されます。

# Calling Card の設定

| 82 👞 📴 💙 "1 82% 🔒 10:56                             | 82 🔤 📴 🚺 82% 💼 10:56                     | 82 🗟 🖬 🥥 🖬 82% 🗎 10:57                              |
|-----------------------------------------------------|------------------------------------------|-----------------------------------------------------|
| Calling Cards                                       | Calling Cards                            | Calling Cards                                       |
| <b>TH</b><br>Tel: 024019595 - Pin:                  | <b>TH</b><br>Tel: 024019595 - Pin:       | <b>TH</b><br>Tel: 024019595 - Pin:                  |
| JP<br>Tel: 0345800823 - Pin:                        | JP<br>Tel: 0345800823 - Pin:             | JP<br>Tel: 0345800823 - Pin:                        |
| <b>SG</b><br>Tel: 65216370 - Pin:                   | SG<br>Tel: 65:                           | SG<br>Tel: 65216370 - Pin:                          |
| MY except DiGi<br>Tel: 0327275500 - Pin:            | MY es<br>Tel: 03:                        | MY except DiGi<br>Tel: 0327275500 - Pin:            |
| <b>US</b><br>Tel: 3106233198 - Pin:                 | US More<br>Tel: 311 options              | <b>US</b><br>Tel: 3106233198 - Pin:                 |
| <b>VN Vinaph,mobifo</b><br>Tel: 120886003 - Pin: 04 | <b>VN Vi</b><br>Tel: 120886003 - Pin: 04 | <b>VN Vinaph,mobifo</b><br>Tel: 120886003 - Pin: 04 |
| ID indosat                                          | ID indosat                               | ID indecet                                          |
| Add New Card Make Call                              | Add New Card Make Call                   | Settings Troubleshoot Help                          |
|                                                     |                                          |                                                     |
| Calling Card Calbert を起動します。                        | More Options ホタンを押します。                   | 画面下部にメニューが出現します。                                    |
| 🕕 を押します。                                            |                                          |                                                     |
|                                                     |                                          |                                                     |